( KONTAKT )

= MENY

SKOLEÅRET 2024/2025

# Velkommen til VIGO

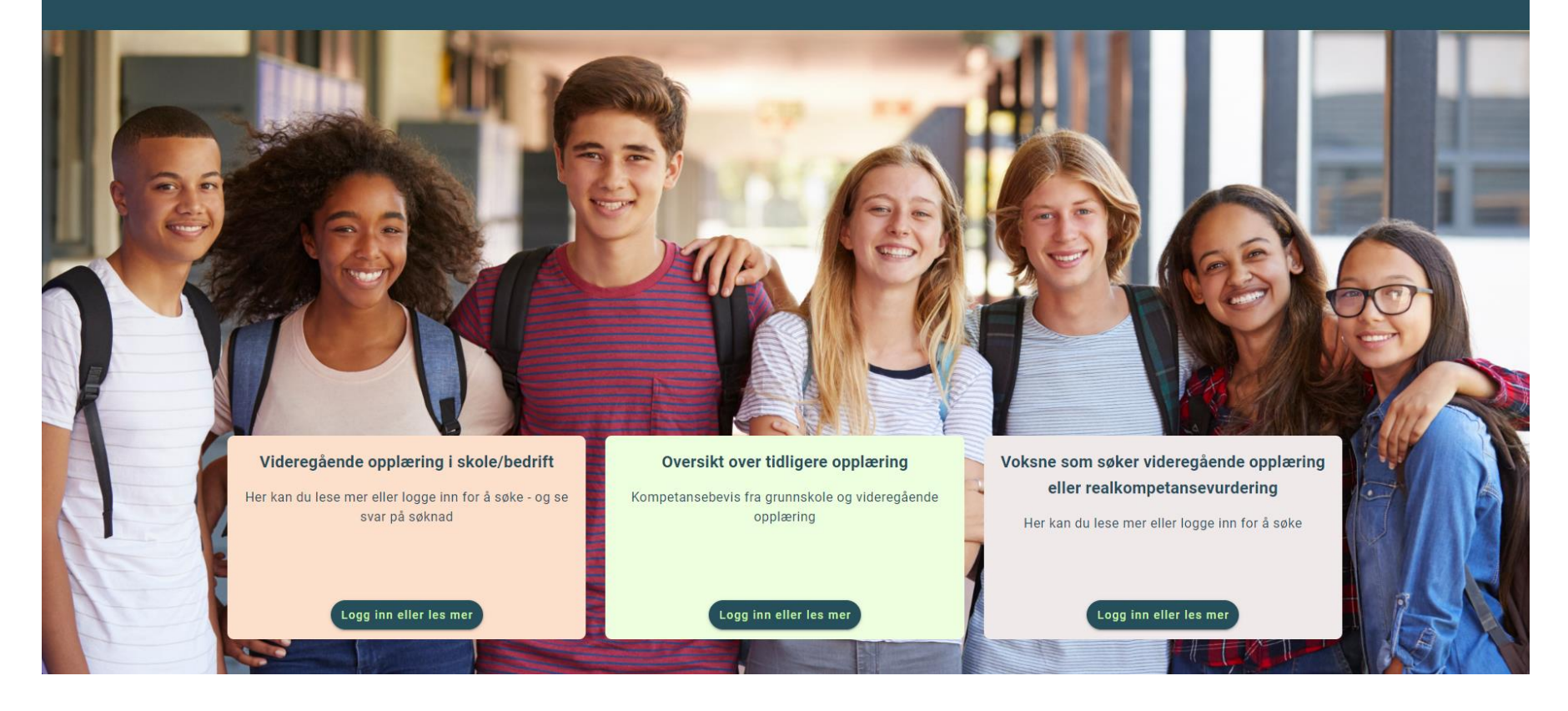

# Viktige datoer

| BEGYNNELSEN AV JANUAR<br>Søknadsportalen i VIGO åpner                                                                                                    |                   |
|----------------------------------------------------------------------------------------------------|-------------------|
| <mark>1. FEBRUAR</mark><br>Frist for søkere med fortrinn, individuell behandling, minoritetsspråklige og lærekandidater<br>Tidlig frist for Vg1, Vg2 og Vg3 | 🖾 Legg i kalender |
| 1. MARS<br>Frist for ordinære søkere til skole og/eller lærebedrift<br>Ordinær frist for Vg1, Vg2 og Vg3                                                    | 🖬 Legg i kalender |
| FORTLØPENDE INNTAK<br>Søke om voksenopplæring eller realkompetensevurdering<br>Se informasjon hos fylket du søker til                                       |                   |

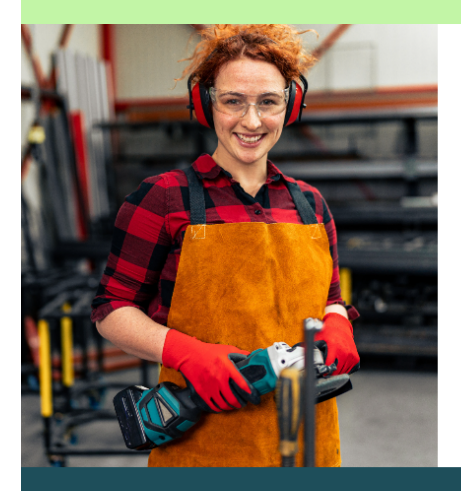

#### VILBLI.NO

#### Finn en opplæring som passer for deg

På vilbli.no finner du oppdatert og nyttig informasjon om videregående opplæring og yrker.

🛛 Besøk nettstedet vilbli.no

viblno

## Vil du vite mer?

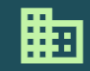

Om VIGO VIGO er et verktøy for søknad og administrasjon for videregående opplæring. VIGO eies av

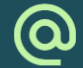

Kontakt om søknad

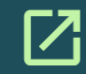

Nyttige nettsider

Lurer du på noe om søknaden? Trykk på knappen nedenfor, så kommer du til vilbli.no. Der velger du

## Side 2

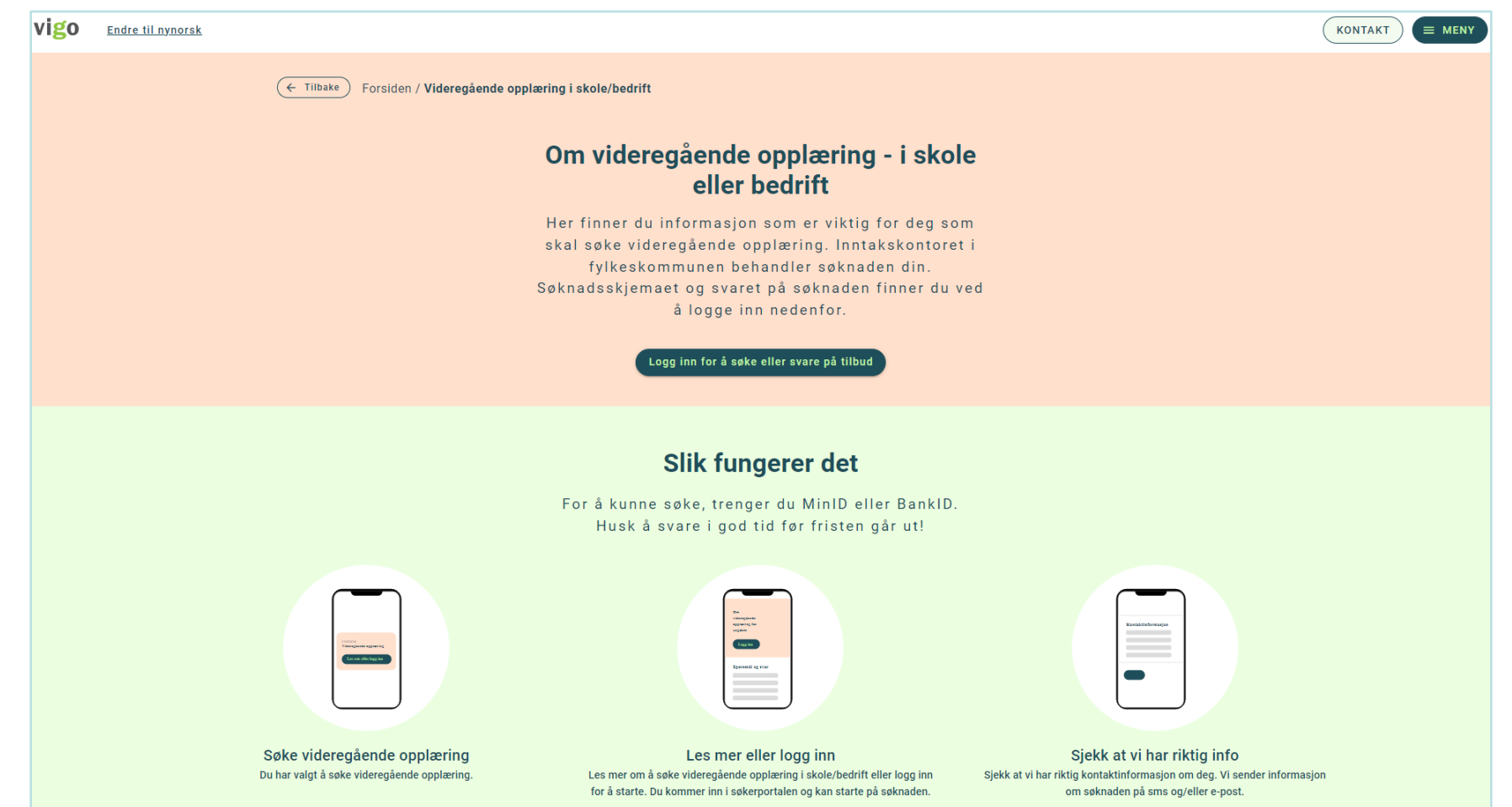

Klikk på «Logg inn for å søke eller svare på tilbud» for å starte søknad til videregående opplæring.

| D ID-porten                                   |                                                                    | 🔇 Language 🗸                         |
|-----------------------------------------------|--------------------------------------------------------------------|--------------------------------------|
|                                               |                                                                    |                                      |
|                                               | VIGO IKS                                                           |                                      |
|                                               | Velg elektronisk ID                                                |                                      |
|                                               | MinID Bruk MinID-app eller SMS                                     | >                                    |
|                                               | E=E bankID<br>Bruk BankID-app, kodebrikke eller BankID på<br>mobil | >                                    |
|                                               | buypass<br>Bruk Buypass ID på smartkort, mobil eller nøkkel        | >                                    |
|                                               | COMMFIDES<br>Med smartkort                                         | >                                    |
|                                               | Slik skaffer du deg elektronisk ID                                 |                                      |
|                                               |                                                                    |                                      |
|                                               |                                                                    |                                      |
|                                               |                                                                    |                                      |
|                                               |                                                                    |                                      |
|                                               |                                                                    |                                      |
|                                               | Viktige lenker                                                     | Kontakt                              |
| ID-porten er en felles innloggingsløsning til | > Hjelp til innlogging                                             | <b>የ</b> <sub>a</sub> +47 800 30 300 |
| offentlige digitale tjenester.                | Sikkerhet og personvern                                            | ☐ brukerstotte@digdir.no             |
|                                               | Slik skaffer du deg elektronisk ID                                 |                                      |

# Velg påloggingsmetode

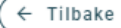

# Min kontaktinformasjon

Sjekk og bekreft at informasjonen under stemmer, eller endre det som ikke gjelder lenger.

| Storgata 123, 4525 KONSMO<br>Sist oppdatert: 03.03.2023  |                         |  |
|----------------------------------------------------------|-------------------------|--|
| Mobilnummer<br>Bostedsadresse(alternativ kontaktadresse) | E-post<br>test@test.com |  |
|                                                          |                         |  |
| Postnummer                                               | Poststed                |  |

Du må se over din kontaktinformasjon etter innlogging om det er en stund siden sist denne ble bekreftet. Oppdater informasjonen om noe er feil eller mangler.

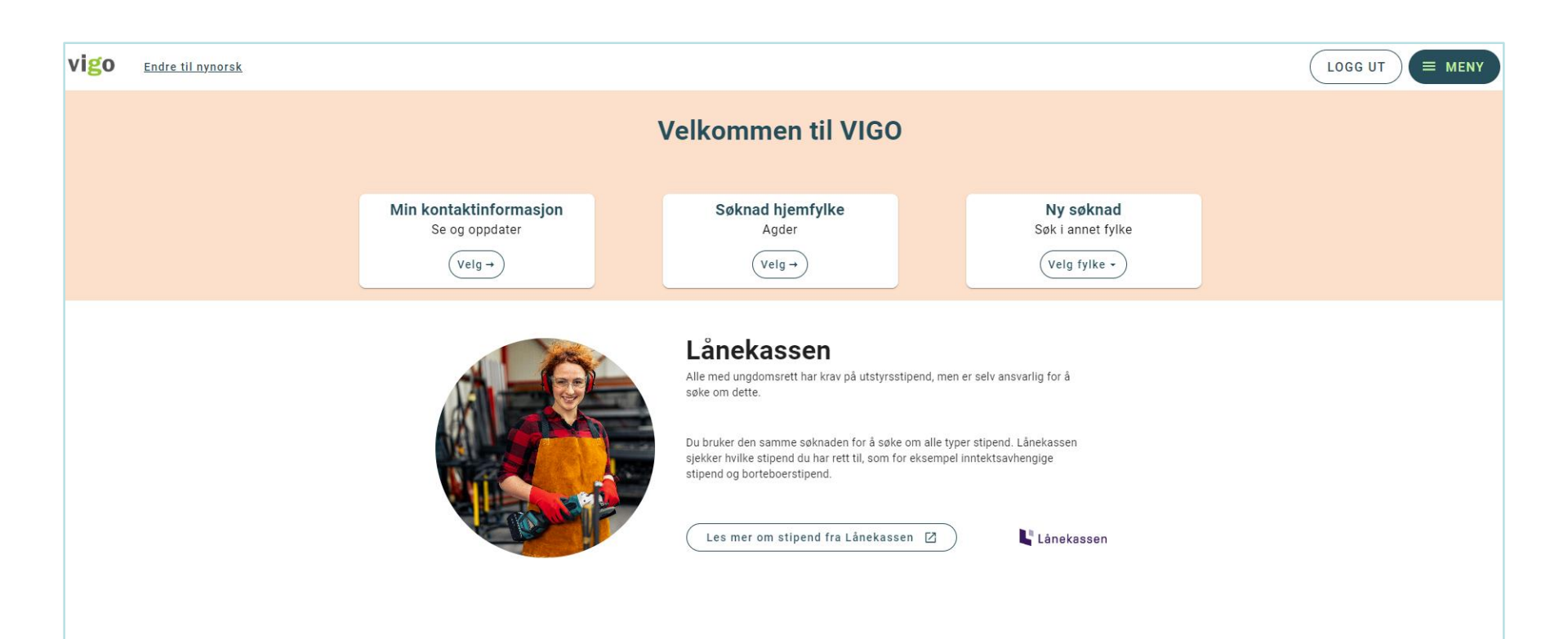

## Vil du vite mer?

Velg det fylke du ønsker å søke til. Hjemfylket ditt er vist som egen boks.

# Søknad skoleåret 2024/2025

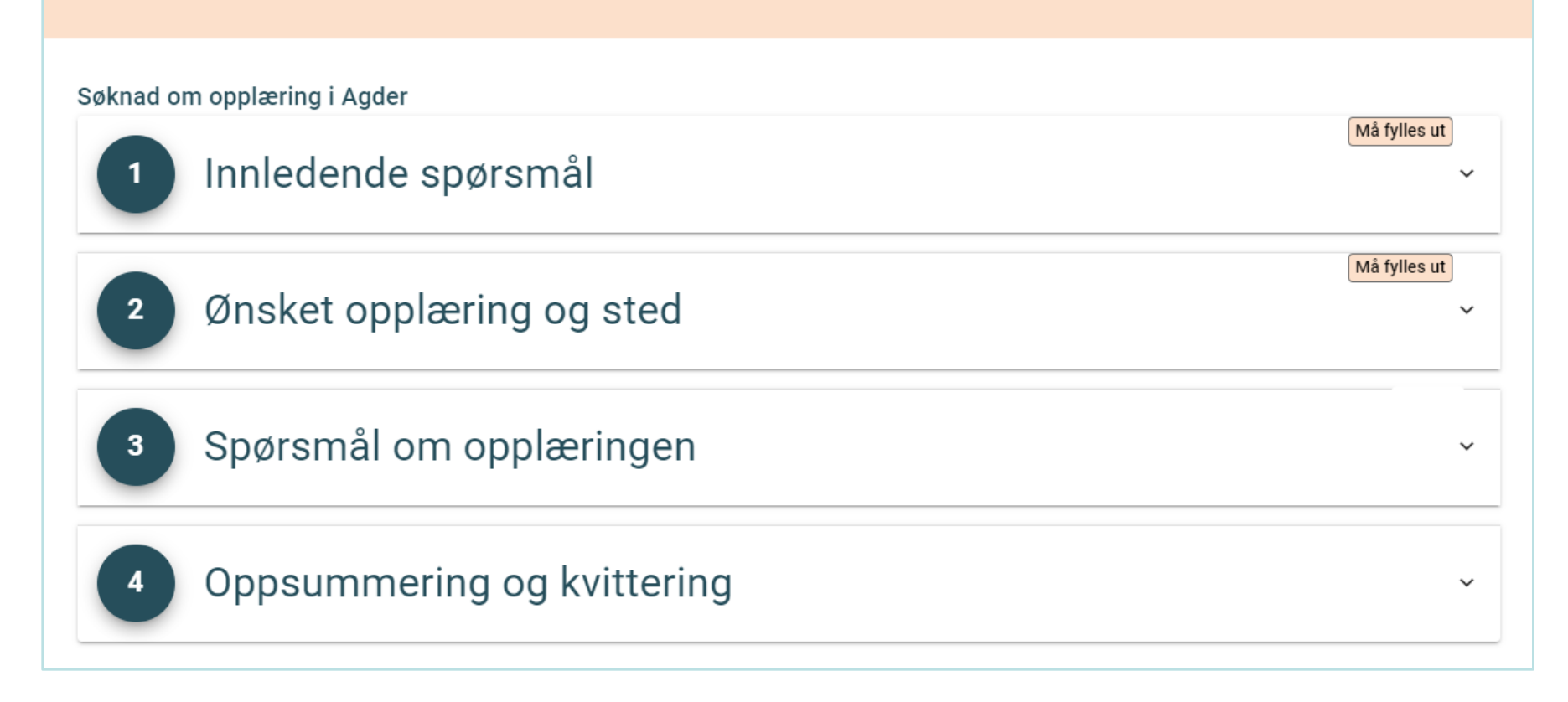

Det er 4 deler du skal gjennom for en fullstendig søknad.

| vigo                       | Endre til nynorsk                                                                                       |                        |  |  |  |
|----------------------------|----------------------------------------------------------------------------------------------------|------------------------|--|--|--|
| Søknad skoleåret 2024/2025 |                                                                                                    |                        |  |  |  |
|                            |                                                                                                    |                        |  |  |  |
|                            | Søknad om opplæring i Agder<br>Søknaden ble sist endret 08.12.2023 kl.12:28:15                          |                        |  |  |  |
|                            | 1 Innledende spørsmål                                                                                   | Må fylles ut           |  |  |  |
|                            | Morsmål og nasjonalitet<br>Velg nedenfor det skolen trenger å vite om ditt morsmål og din nasjonalitet. | ^                      |  |  |  |
|                            | XA     Norge                                                                                            |                        |  |  |  |
|                            | Norsk eller Samisk Velg annet Morsmål                                                                   |                        |  |  |  |
|                            | Målform<br>Velg hvilken form du vil ha på språket i opplæringen.                                        |                        |  |  |  |
|                            | Hvilken målform ønsker du i opplæringen?                                                                | T alternativ ma veiges |  |  |  |
|                            | Bokmål                                                                                                  | Velg 1 alternativ      |  |  |  |
|                            | Nynorsk<br>Samisk                                                                                       | Velg                   |  |  |  |
|                            | Søke skole og/eller bedrift                                                                             | ^                      |  |  |  |

I del 1 skal du svare på morsmål, nasjonalitet og målform. I tillegg om du søker opplæring i skole og/eller bedrift.

| Søke skole og/eller bedrift                                          | ^                 |
|----------------------------------------------------------------------|-------------------|
| Velg om du skal søke opplæring i skole, læreplass eller begge deler. |                   |
|                                                                      | Minst 1 må velges |
|                                                                      |                   |
| Skal du søke opplæring i skole og/eller bedrift?                     |                   |
| Opplæring i skole                                                    |                   |
| Velg type skolesøknad.                                               |                   |
| Ordinær Individuell Fortrinn Minoritetsspråklig                      |                   |
|                                                                      |                   |
| Åpne Forskrift 🛛                                                     |                   |
| Opplæring i bedrift                                                  |                   |
| Velg type bedriftssøknad                                             |                   |
| Lærling (Lærekandidat)                                               |                   |
|                                                                      |                   |
|                                                                      |                   |
| Neste / Lagre                                                        |                   |

Velger du individuell behandling, fortrinn eller minoritetsspråklig, må du også angi en kategori.

| Søke skole og/eller bedrift                                                | ^               |
|----------------------------------------------------------------------------|-----------------|
| Velg om du skal søke opplæring i skole, læreplass eller begge deler.       |                 |
| Opplæring i skole - Individuell       Individuell behandling               |                 |
|                                                                            | Utfylt          |
| Skal du søke opplæring i skole og/eller bedrift?                           |                 |
| Opplæring i skole                                                          |                 |
| Velg type skolesøknad.                                                     |                 |
| Ordinær 🗸 Individuell Fortrinn Minoritetsspråklig                          |                 |
|                                                                            | Velg 1 kateogri |
| Spesialundervisning, mangler vurdering med karakter<br>\$6-22 (vg1)        | Velg            |
| Individuell behandling<br>\$6-25 (vg1)/\$6-38 (vg2 og vg3)                 | Velg            |
| Spesialundervisning eller planlagt grunnkompetanse<br>\$6-35               | Velg            |
| Her kan fylket komme med mer informasjon om individuell søknadsbehandling. |                 |
| Åpne Forskrift 🛛                                                           |                 |
|                                                                            |                 |

Det kan da se slik ut.

## Søknad skoleåret 2024/2025

### Søknad om opplæring i Agder

Søknaden ble sist endret 08.12.2023 kl.13:30:22

| 1 Innledende spørsmål                                                                                                    | Utfylt |
|----------------------------------------------------------------------------------------------------|--------|
| Morsmål og nasjonalitet         Velg nedenfor det skolen trenger å vite om ditt morsmål og din nasjonalitet.         Image: state state sta | ~      |
| Målform<br>Velg hvilken form du vil ha på språket i opplæringen.                                                                                                    | ~      |
| Søke skole og/eller bedrift<br>Velg om du skal søke opplæring i skole, læreplass eller begge deler.                                                                                                    | ~      |
| Neste / Lagre                                                                                                    |        |

Slik kan det se ut når del 1 er fylt ut og lagret.

Søknad om opplæring i Agder

| øknaden ble sist endret 08.12.2023 kl.13:38:06                                                                                                    |                    |
|----------------------------------------------------------------------------------------------------|--------------------|
| 1 Innledende spørsmål                                                                                                    | Uttylt             |
| 2 Ønsket opplæring og sted                                                                                                    | Må fylles ut       |
| Opplæring i skole                                                                                                    |                    |
| Her kan du søke opplæring i skole. Inntil 3 utdanningsprogram, og inntil 5 skoler per utdanningsprogram.                                                             |                    |
| LEGG TIL ØNSKE                                                                                                    |                    |
| Forhåndssvar                                                                                                    |                    |
| Frist for å forhåndssvare er 15.06.2024                                                                                                    |                    |
| Ikke forhåndssvart                                                                                                    |                    |
|                                                                                                    | Ikke forhåndssvart |
|                                                                                                    |                    |
| i Vi anbefaler at du registrere forhåndssvar. Dette kan du gjøre frem til 1. juli. Du takker da Ja på forhånd til tildelt skoleplass og eventue<br>Les mer på vilbli | alt venteplass.    |
| Jeg takker ja til skoleplassen/venteplassen jeg blir tildelt                                                                                                    |                    |
|                                                                                                    |                    |
|                                                                                                    |                    |
|                                                                                                    |                    |

I del 2 skal du velge hvilke utdanningsprogram/programområder og skoler du søker til. Om fylket har åpnet for forhåndssvar kan det legges inn.

| 2 Ønsket opplæring og sted                                                                               | Endret |
|----------------------------------------------------------------------------------------------------|--------|
| Opplæring i skole                                                                                        |        |
| Her kan du søke opplæring i skole. Inntil 3 utdanningsprogram, og inntil 5 skoler per utdanningsprogram. |        |
| 1. Utdanningsprogram                                                                                     | :      |
| Bygg- og anleggsteknikk                                                                                  |        |
| Velg søknadstype<br>Skole - Ordinær                                                                      |        |
| Bygg- og anleggsteknikk                                                                                  | -      |
| Velg skoler                                                                                              | *      |
| Lillesand videregående skole                                                                             | *      |
| Mandal videregående skole                                                                                |        |
| Setesdal vidaregåande skule, avdeling Hornnes                                                            |        |

Velg aktuelt utdanningsprogram/programområde og de skolene som er aktuelle. Øverst står maksimalt antall valg du kan gjøre.

| a analysing og stad                                                                                      |            |              | Utfylt       |
|----------------------------------------------------------------------------------------------------|------------|--------------|--------------|
| glisket opplæring og sted                                                                                |            |              |              |
| Opplæring i skole                                                                                        |            |              |              |
| fer kan du søke opplæring i skole. Inntil 3 utdanningsprogram, og inntil 5 skoler per utdanningsprogram. |            |              |              |
| 1. Utdanningsprogram                                                                                     |            |              | :            |
| Bygg- og anleggsteknikk                                                                                  |            |              |              |
| Lillesand videregående skole 🔀                                                                           | $\uparrow$ | $\checkmark$ | ĩ            |
| Dahlske videregående skole 🔀                                                                             | $\uparrow$ | $\downarrow$ | î            |
| Merknad: Informasjon som gjelder dette tilbudet                                                          |            |              |              |
| 2. Utdanningsprogram                                                                                     |            |              | :            |
| Helse- og oppvekstfag                                                                                    |            |              |              |
| Dahlske videregående skole 🔀                                                                             | $\uparrow$ | $\downarrow$ |              |
| Byremo videregående skole 🔀                                                                              | $\uparrow$ | $\downarrow$ | î            |
|                                                                                                    |            |              |              |
| LEGG TIL ØNSKE                                                                                           |            |              |              |
| Forhåndssvar                                                                                             |            |              |              |
| rist for å forhåndssvare er 15.06.2024                                                                   |            |              |              |
| Forhåndssvart 📀                                                                                          |            |              |              |
|                                                                                                    |            |              |              |
|                                                                                                    |            |              | orhändssvart |

Slik kan det se ut etter at du har lagt inn ønskene og lagret. Du kan også prioritere her etterpå med piltaster og hamburgermeny. Husk å lagre endringer!

| 3 Spørsmål om opplæringen                                                                        | Må fylles ut |
|--------------------------------------------------------------------------------------------------|--------------|
| Matematikk<br>Velg hvilken type matematikk du vil ha                                             | ~            |
| Fremmedspråk<br>Velg hvilket fremmedspråk du vil ha                                              | ~            |
| Tilleggsspørsmål<br>Her skal du svare på noen ting fylkeskommunen lurer på.                      | ^            |
| Jeg skal flytte, ja hvor da?<br>Velg svaralternativ                                              | *            |
| Jeg skal flytte til Agder<br>Jeg skal flytte innad i Agder                                       |              |
| Diverse skjemaer<br>Her finner du skjema som kan være aktuelle for deg å legge med søknaden din. | ~            |
| Neste / Lagre                                                                                    |              |

I del 3 vil diverse spørsmål vises. Hvilke spørsmål du skal svare på her, vil ofte avhenge av hvilke ønsker du registrerte i del 2.

|  | Oppsummering of | og kvittering |
|--|-----------------|---------------|
|--|-----------------|---------------|

Se gjennom valgene dine før du avslutter søknaden.

Husk at du kan gjøre endringer i søknaden helt frem til søknadsfristen.

 Takk for at du har registrert søknad! Hovedinntaket vil bli gjennomført senest 7. juli 2024 Suppleringsinntaket vil bli gjennomført senest 4. august 2024

| Søkertype     Ordinær       Forhåndsvar     Svart ja       Sist endret     08.12.2023 kl.14:12:48       Ønsker     1. Utdanningsprogram       Bygg- og anleggsteknikk     Skoler       • Lillesand videregående skole     Skoler |  |
|----------------------------------------------------------------------------------------------------|--|
| Forhåndsvar     Svart ja       Sist endret     08.12.2023 kl.14:12:48       Ønsker     .       1. Utdanningsprogram     .       Bygg- og anleggsteknikk     .       Skoler     .       Lillesand videregående skole     .        |  |
| Sist endret     08.12.2023 kl.14:12:48       Ønsker     .       1. Utdanningsprogram     .       Bygg- og anleggsteknikk     .       Skoler     .       • Lillesand videregående skole     .                                     |  |
| Ønsker<br>1. Utdanningsprogram<br>Bygg- og anleggsteknikk<br>Skoler<br>• Lillesand videregående skole                                                                                                    |  |
| 1. Utdanningsprogram Bygg- og anleggsteknikk Skoler  Lillesand videregående skole Debleke videregående skole                                                                                                    |  |
| Bygg- og anleggsteknikk Skoler Lillesand videregående skole                                                                                                    |  |
| Skoler  Lillesand videregående skole  Debleks videregående skole                                                                                                    |  |
| Lillesand videregående skole                                                                                                    |  |
| - Deblev videre Šende skale                                                                                                    |  |
| Daniske videregaende skole                                                                                                    |  |
| 2. Utdanningsprogram                                                                                                    |  |
| Helse- og oppvekstfag                                                                                                    |  |
| Skoler                                                                                                    |  |
| Dahlske videregående skole                                                                                                    |  |
| Byremo videregående skole                                                                                                    |  |
| 3. Utdanningsprogram                                                                                                    |  |
| Studiespesialisering                                                                                                    |  |
| Skoler                                                                                                    |  |
| Arendal videregående skole                                                                                                    |  |
|                                                                                                    |  |
|                                                                                                    |  |
|                                                                                                    |  |
|                                                                                                    |  |
| Ferdig                                                                                                    |  |

 $\sim$ 

Se over valgene dine i del 4. Gå tilbake og gjør endringer om nødvendig.

Spesielle elementer som vises avhengig av valg fylkene har gjort og hvilke valg søkeren har gjort.

| 1 Innledende spørsmål                                                                                   | Utfylt    |
|----------------------------------------------------------------------------------------------------|-----------|
| Morsmål og nasjonalitet<br>Velg nedenfor det skolen trenger å vite om ditt morsmål og din nasjonalitet. | ^         |
| XA Norsk     Norsk eller Samisk     Velg annet Morsmål                                                  |           |
| Hvilket morsmål har du?<br>Velg morsmål<br>Norsk                                                        | Utfylt    |
| Velg nasjonalitet         Velg nasjonalitet         Norge                                               | Utfylt    |
| Hvilken dato kom du til Norge?                                                                          | Valgfritt |
| Velg dato                                                                                               |           |

Ved valg av «annet Morsmål» vil disse feltene bli synlige

| lå <b>lform</b><br>elg hvilken form du vil ha på språket i opplæringen. |               |
|-------------------------------------------------------------------------|---------------|
| E Samisk                                                                | _             |
| Hvilken målform ønsker du i opplæringen?                                | u u           |
|                                                                         | Veig 1 altern |
| Bokmål                                                                  | Velg          |
| Nynorsk                                                                 | Velg          |
| Samisk                                                                  | Velg          |
| Jeg ønsker opplæring i                                                  |               |
| Nordsamisk                                                              | Velg          |
| Sørsamisk                                                               | Velg          |
| Lulesamisk                                                              | Velg          |
| Jeg ønsker samisk som                                                   |               |
| 1. språk                                                                | Velg          |
| 2. språk                                                                | Velg          |
| 3. språk                                                                | Velg          |
| 4. språk                                                                | Velg          |
| Antall år samisk i grunnskolen                                          |               |
| Antall år samisk i videregående skole                                   |               |
| Antall timer samisk i viderenående skole                                |               |

Om fylket har markert for å vise samiske felter i 5S001 og søkeren har valgt samisk som målform, vises tilleggsfelter for samisk opplæring.

### Søke skole og/eller bedrift

Velg om du skal søke opplæring i skole, læreplass eller begge deler.

| Fortrinn særskilt<br>utdanningsprogram |
|----------------------------------------|
|----------------------------------------|

### Hjelpeinstans

Informasjon om hvem som har bistått deg i søknadsprosessen

| Instans         | •             |
|-----------------|---------------|
| Vontaktnavn     |               |
| KUILdKIIIdVII   |               |
| Kontakt telefon |               |
|                 |               |
|                 |               |
|                 | Neste / Lagre |

v

 $\overline{}$ 

Om fylket har lagt ut hjelpeinstanser vil disse kunne velges om søkeren har valgt fortrinn, individuell eller minoritetsspråklig

### Kan ikke bytte søkertype

Du har ønsker som **fortrinn** i din søknad. Disse må slettes før du kan bytte søkertype.

Dette kan gjøres i steg 2 - Opplæring og sted

Gjelder disse ønskene:

Elektro og datateknologi Dahlske videregående skole

LUKK

Ved bytte av søkertype hvor det finnes ønsker som ikke passer med ny søkertype, varsles at ønsker må slettes først.

| 2 Opplæring og sted                                                                                      |            |              |   | Utfylt |
|----------------------------------------------------------------------------------------------------|------------|--------------|---|--------|
| Opplæring i skole                                                                                        |            |              |   |        |
| Her kan du søke opplæring i skole. Inntil 3 utdanningsprogram, og inntil 5 skoler per utdanningsprogram. |            |              |   |        |
| 1. Utdanningsprogram                                                                                     |            |              |   | :      |
| Studiespesialisering                                                                                     |            |              |   |        |
| Risør videregående skole<br>Merknad : Fremmedpråk blir undervist på Tangen vgs                           | $\uparrow$ | $\downarrow$ | Î |        |
| LEGG TIL ØNSKE                                                                                           |            |              |   |        |

Om fylket har lagt inn en merknad i 1S001 og søkeren har valgt dette tilbudet, vises det under valgt skole.

| 3 |  |
|---|--|
| - |  |
|   |  |

### Spørsmål om opplæringen

Velg hvilken type matematikk du vil ha

#### Fremmedspråk

Velg hvilket fremmedspråk du vil ha

#### Tilleggsspørsmål

Her må du svare på diverse ting som fylkeskommunen lurer på

#### Vedlegg skole

Her kan du se, og laste opp vedlegg som gjelder søknad til skole.

| Vedlegg   |             |                            | ±      | NYTT VEDLEGG |
|-----------|-------------|----------------------------|--------|--------------|
| Filnavn 🛧 | Beskrivelse | Туре                       | Dato 个 |              |
|           |             | Ingen data er tilgjengelig |        |              |
|           |             |                            |        |              |
|           |             | Neste / Lagre              |        |              |

Om fylket har haket av for vedlegg i 1S001 og søkeren har valgt dette tilbudet, kan det lastes opp vedlegg i del 3.

^

 $\sim$ 

 $\sim$ 

 $\sim$ 

 $\sim$ 

| 3 Spørsmå                 | ål om opplæringen                  |                           |        | ^            |
|---------------------------|------------------------------------|---------------------------|--------|--------------|
| Tilleggsspørsmål          |                                    |                           |        | ~            |
| Her må du svare på divers | e ting som fylkeskommunen lurer på |                           |        |              |
| Vedlegg bedrift           |                                    |                           |        | ^            |
| Vedlegg vises for al      | le bedrifter                       |                           | L.     | NYTT VEDLEGG |
| Filnavn 个                 | Beskrivelse                        | Туре                      | Dato 🛧 |              |
|                           | I                                  | ngen data er tilgjengelig |        |              |
|                           |                                    | Neste / Lagre             |        |              |

Om søkeren har valgt å søke læreplass vil den kunne laste opp vedlegg i del 3

Om fylket har haket av for melding til bedrift i 5S001 og søkeren har et ønske til læreplass vil det vises en boks for fritekst. Maks 250 tegn. 4

(i)

# Oppsummering og kvittering

Se gjennom valgene dine før du avslutter søknaden.

Husk at du kan gjøre endringer i søknaden helt frem til søknadsfristen.

 Takk for at du har registrert søknad!

 Hovedinntaket vil bli gjennomført senest 7. juli 2024

 Suppleringsinntaket vil bli gjennomført senest 4. august 2024

| Fylke       | Agder                  |
|-------------|------------------------|
| Søkertype   | Ordinær                |
| Forhåndsvar | lkke svart             |
| Sist endret | 08.12.2023 kl.14:17:42 |

### Ingen ønsker

Du har ikke registrert noen ønsker i søknaden.

Ferdig

 $\sim$ 

## Hvis søkeren ikke har lagt inn noen ønsker

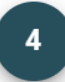

## Oppsummering og kvittering

Se gjennom valgene dine før du avslutter søknaden.

Husk at du kan gjøre endringer i søknaden helt frem til søknadsfristen.

Takk for at du har registrert søknad! Hovedinntaket vil bli gjennomført senest 7. juli 2024 Suppleringsinntaket vil bli gjennomført senest 4. august 2024

| arbåndovor                                               |                                                                                                    |
|----------------------------------------------------------|----------------------------------------------------------------------------------------------------|
| omanusvar                                                |                                                                                                    |
| stendret                                                 | 08.12.2023 KI.14:19:16                                                                                   |
| nsker                                                    |                                                                                                    |
| Utdanningsprogram                                        |                                                                                                    |
| tudiespesialisering                                      |                                                                                                    |
| koler                                                    |                                                                                                    |
| Arendal videregående skole                               |                                                                                                    |
| Dahlske videregående skole                               |                                                                                                    |
|                                                          | orogram                                                                                                  |
| Ikke 3 ulike utdanningsp<br>Om du har ungdomsrett bør du | oppgi 3 ulike utdanningsprogram, da retten til inntak er knyttet til ett av tre søkte utdanningsprogram. |

Hvis søkeren har minst ett ønske til vg1, men ikke 3 forskjellige utdanningsprogram.

^